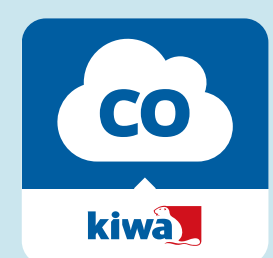

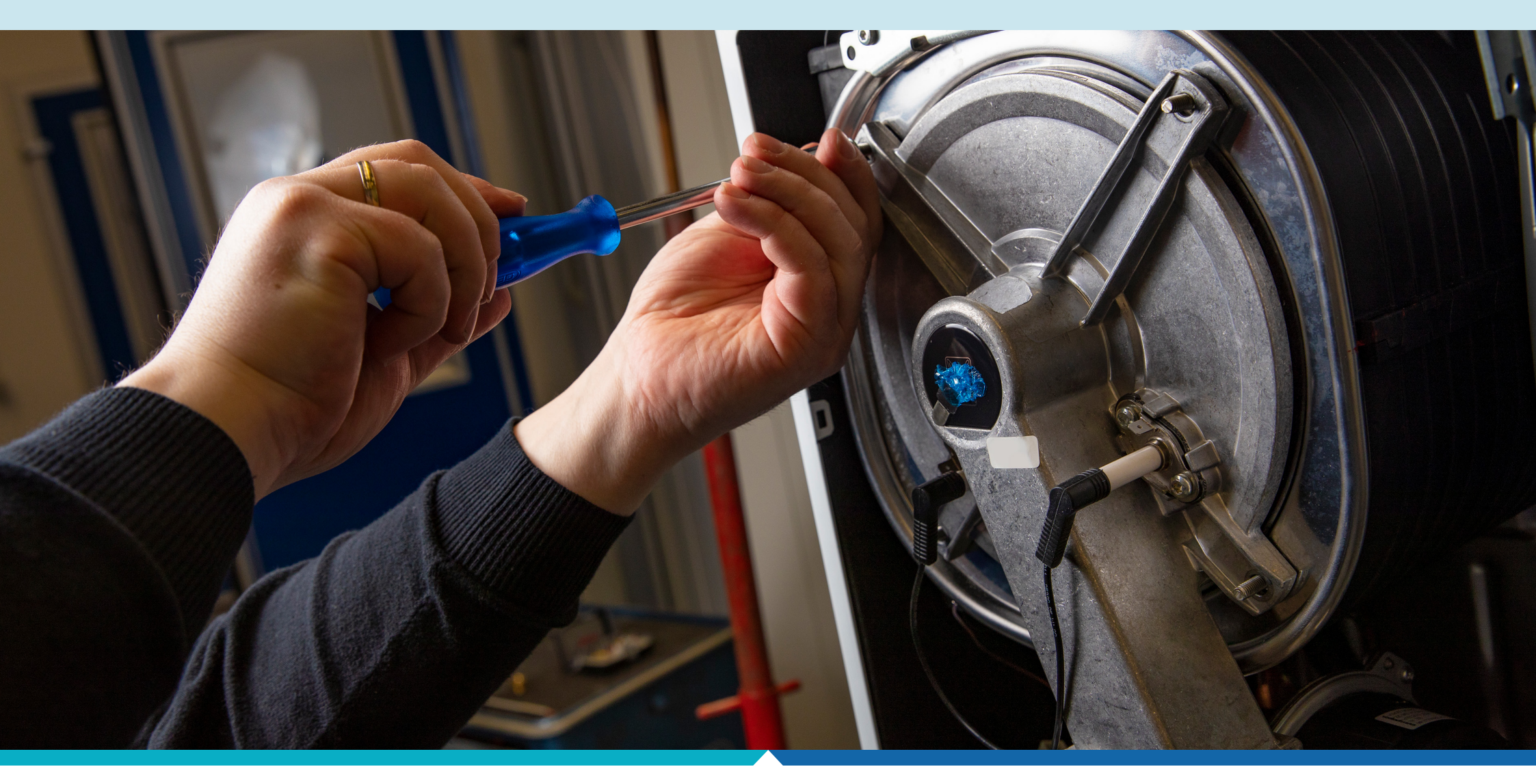

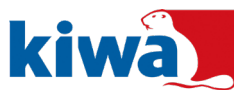

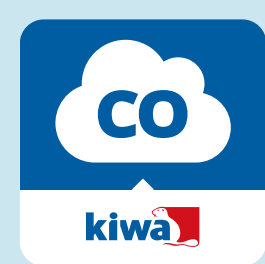

Via Kiwa's CO-app kunt u heel eenvoudig werkzaamheden aan- en afmelden. Hierbij wordt gebruik gemaakt van stickers met een QR-code. U ontvangt voor alle toestellen die u in onderhoud heeft van Kiwa een sticker. Deze plakt u eenmalig op het toestel. Bij elk volgend onderhoud scant u de sticker en worden de werkzaamheden direct aangemeld in de app. Hieronder leest u hoe u deze stickers kunt aanvragen.

### 1. Ga naar de web applicatie

Ga naar https://coapp.kiwa.com en log in met uw gebruikersnaam en wachtwoord.

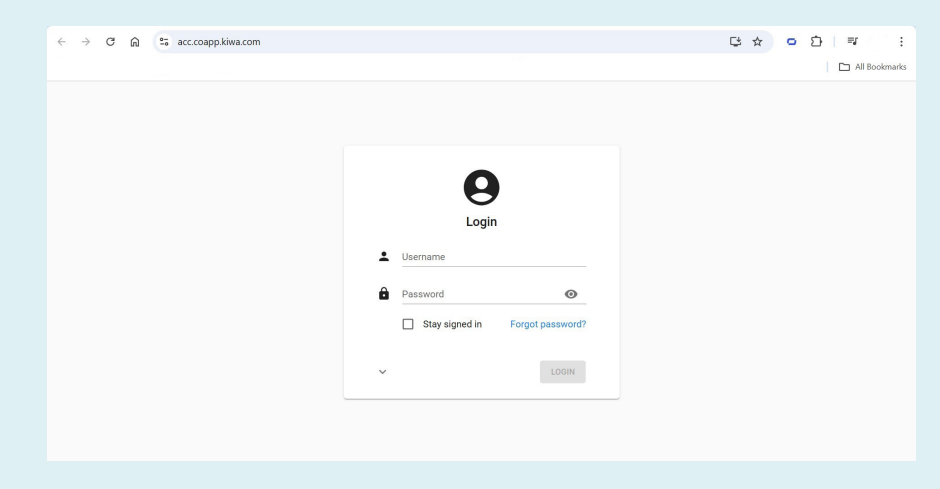

#### 2. Stickers bestellen

Ga naar 'CRM', klik vervolgens op 'Bedrijven' en selecteer het bedrijf waarvoor u stickers wilt aanvragen.

| ← → ♂ ⋒ 😄 acc.coapp.kiwa.com/#application=coapp/subject=account |                                      |                |                      |              |              |          |           | © C ☆                         | • ⊉ ≕ :             |
|-----------------------------------------------------------------|--------------------------------------|----------------|----------------------|--------------|--------------|----------|-----------|-------------------------------|---------------------|
|                                                                 |                                      |                |                      |              |              |          |           |                               | All Bookmarks       |
| 🔄 Kiwa CO Preventie A                                           | = Bedrijven<br>Integratie Bedrijf 08 |                |                      |              |              |          |           | 오 jeroen.de.vrught@kiwa.com 👻 |                     |
| OPEN DOCUMENTEN                                                 |                                      | LIJST FORMU    | ILIER CONTACTEN      | CERTIFICATEN | BESTELLINGEN | D        |           |                               |                     |
| Bedrijven                                                       | ×                                    | Filter         | ۹ 🖉                  | 0 1          |              |          |           | <b>0</b> / C                  | Bedrijf verwijderen |
| Of Proces                                                       | ~                                    | Bedrijfsnummer | Naam 个               | Straat       | Huisnummer   | Postcode | Plaats    | Telefoon                      | E-mailadres         |
| <br>CRM                                                         | ^                                    | 00005          | Dekker en Zonen      |              |              |          | Echt      |                               |                     |
| <br>🖶 🖿 Bedrijven                                               |                                      | 00001          | Hoek Group           |              |              |          | Aadorp    |                               |                     |
| 🔉 Certificaten                                                  |                                      | IB01           | Integratie Bedrijf C | 1            |              |          | Rotterdam |                               |                     |
| 🙎 Contacten                                                     |                                      | IB02           | Integratie Bedrijf C | 2            |              |          | Rotterdam |                               |                     |
| Beheer                                                          | ~                                    | IB03           | Integratie Bedrijf C | 13           |              |          | Rotterdam |                               |                     |
| Rannortage                                                      |                                      | IB04           | Integratie Bedrijf C | 14           |              |          | Rotterdam |                               |                     |
| E Rapportage                                                    |                                      | IB05           | Integratie Bedrijf C | 15           |              |          | Rotterdam |                               |                     |
|                                                                 |                                      | IB06           | Integratie Bedrijf ( | 16           |              |          | Rotterdam |                               |                     |
|                                                                 |                                      | IB07           | Integratie Bedrijf ( | 17           |              |          | Rotterdam |                               |                     |
| _                                                               | $\rightarrow$                        | IB08           | Integratie Bedrijf 0 | 8            |              |          | Rotterdam |                               |                     |
|                                                                 |                                      | IB09           | Integratie Bedrijf ( | 19           |              |          | Rotterdam |                               |                     |
|                                                                 |                                      | IB10           | Integratie Bedrijf 1 | 0            |              |          | Rotterdam |                               |                     |
|                                                                 |                                      | -              |                      |              |              |          |           |                               |                     |

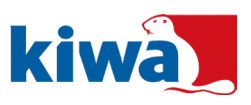

#### **Meer weten?** Neem contact met ons op door te mailen naar NL.CO.Certificering@kiwa.com.

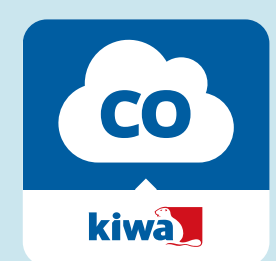

## **3.** Klik vervolgens op 'Bestellingen'.

| ← → ♂ ⋒                | .coapp.k    | ciwa.com/#application       |                        | ∞ C±        | ☆ ◘ ⊉   ₹ :                   |                           |          |                                                      |  |
|------------------------|-------------|-----------------------------|------------------------|-------------|-------------------------------|---------------------------|----------|------------------------------------------------------|--|
|                        |             |                             |                        |             | C All Bookmarks               |                           |          |                                                      |  |
| 🔄 Kiwa CO Preventie Ap | )           | ≡ Bedrijven<br>Dekker en Zo | nen                    |             | ❷ jeroen.de.vrught@kiwa.com → |                           |          |                                                      |  |
| OPEN DOCUMENTEN        | LIJST FORMU | ILIER CONTACTEN CERTIFICA   | BEN 🔕                  |             |                               |                           |          |                                                      |  |
| Bedrijven              | ×           | Filter                      | <u> ○ ○ ○ ○</u>        | :           |                               |                           |          | <b>0</b> / C :                                       |  |
| O <sup>®</sup> Proces  | ~           | Ordernummer                 | Orderdatum Sta         | atus Aanta  | Istickers                     | <b>•</b>                  |          | <b>/</b> ] To an an an an an an an an an an an an an |  |
| CRM<br>Bedrijven       | ^           | SO0000005                   | 07/11/2024 14:34:21 Ge | esloten 100 |                               | Ordernummer<br>S000000005 |          | Stickernummer van                                    |  |
| Certificaten           |             |                             |                        |             |                               | Orderdatum<br>07/11/2024  | 14:34:21 | Stickernummer tot en met<br>000000300                |  |
| 🕲 Beheer               | ~           |                             |                        |             |                               | Status<br>Gesloten        |          |                                                      |  |
| Kapportage             | ~           |                             |                        |             |                               | Aantal stickers<br>100    |          |                                                      |  |
|                        |             |                             |                        |             |                               | Stickers in het contract  |          |                                                      |  |

### 4. Klik vervolgens in de menubalk op het plusteken met de tekst 'Toevoegen'

Bij het ordernummer hoeft u niets in te vullen.

| ← → Ơ ⋒ 😁 acc.coa       | ଓ☆ ◦ ⊉ । 록 :               |                                    |                 |                           |              |                                       |
|-------------------------|----------------------------|------------------------------------|-----------------|---------------------------|--------------|---------------------------------------|
|                         |                            |                                    |                 |                           |              | All Bookmarks                         |
| 🔄 Kiwa CO Preventie Ap  | = Bedrijven<br>Dekker en 2 | Zonen                              |                 |                           |              | 😫 jero n.de.vrught@kiwa.com 👻         |
| OPEN DOCUMENTEN         | LIJST FOR                  | MULIER CONTACTEN CERTIFICATEN BEST | TELLINGEN 🕘     |                           |              | Toevoegen (Ctrl + +)                  |
| Bedrijven 🗙             | Filter                     |                                    |                 |                           |              | • / c :                               |
| Ø <sup>®</sup> Proces ∽ | Ordernummer                | Orderdatum Status                  | Aantal stickers |                           |              | 17 Toegewezen stickers                |
| CRM ^                   | SO0000005                  | 07/11/2024 14:34:21 Gesloten       | 100             |                           |              | C roegenezen ononero                  |
| Bedrijven               |                            |                                    |                 | Ordernummer<br>SO00000005 |              | Stickernummer van<br>000000201        |
| Certificaten            |                            |                                    |                 | Orderdatum<br>07/11/2024  | 14:34:21     | Stickernummer tot en met<br>000000300 |
| Beheer V                |                            |                                    |                 | Status                    |              |                                       |
|                         |                            |                                    |                 | Gesloten                  |              |                                       |
| Rapportage V            |                            |                                    |                 | Aantal stickers<br>100    |              |                                       |
|                         |                            |                                    |                 | Stickers in               | het contract |                                       |

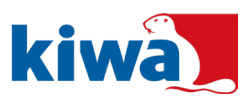

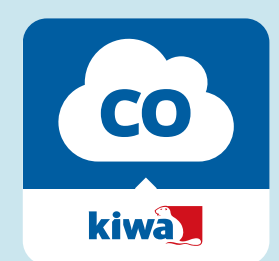

# **5.** Selecteer bij 'Aantal stickers' het gewenste aantal.

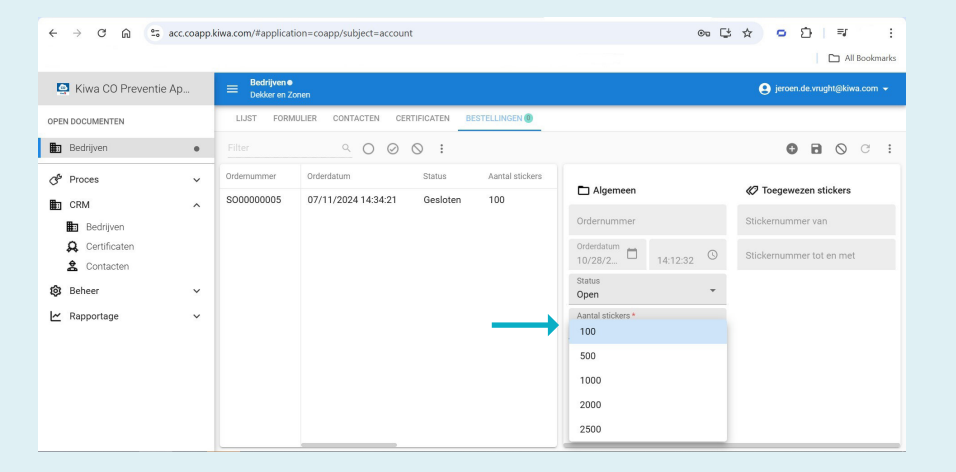

### 6. Door in de menubalk op 'Opslaan' te klikken, slaat u de bestelling op.

| ← → ♂ ⋒ 🖙             | ☆ • 쇼 = = = |                              |                                  |              |                 |                          |                          |                              |  |  |
|-----------------------|-------------|------------------------------|----------------------------------|--------------|-----------------|--------------------------|--------------------------|------------------------------|--|--|
|                       |             |                              |                                  |              |                 |                          |                          | All Bookmarks                |  |  |
| 🔄 Kiwa CO Preventie   | Ap          | ≡ Bedrijven●<br>Dekker en Zo |                                  |              |                 |                          |                          | 😫 jeroen.de. ught@kiwa.com 👻 |  |  |
| OPEN DOCUMENTEN       |             | LIJST FORM                   | ULIER CONTACTEN                  | CERTIFICATEN | BESTELLINGEN () | Opsiaan (Ctrl + Enter)   |                          |                              |  |  |
| Bedrijven             |             |                              | <u>م</u> O (                     | 90:          |                 |                          |                          | <b>0 0</b> ° :               |  |  |
| O <sup>6</sup> Proces | ~           | Ordernummer                  | Orderdatum                       | Status       | Aantal stickers |                          |                          |                              |  |  |
| CRM                   | ^           | ^ S00000005                  | 07/11/2024.14:34:21 Gesloten 100 | Algemeen     |                 | Ioegewezen stickers      |                          |                              |  |  |
| Bedrijven             |             |                              |                                  |              | Ordernummer     |                          | Stickernummer van        |                              |  |  |
| Q Certificaten        |             |                              |                                  |              |                 | Orderdatum               |                          | Stickernummer tot en met     |  |  |
| 2 Contacten           |             |                              |                                  |              |                 | TU/28/2                  | 14:12:32 -               |                              |  |  |
| Beheer                | ~           |                              |                                  |              |                 | Open                     | *                        |                              |  |  |
| 🗠 Rapportage          | ~           |                              |                                  |              |                 | Aantal stickers * 500    | *                        |                              |  |  |
|                       |             |                              |                                  |              |                 | Ctickers is hat contract |                          |                              |  |  |
|                       |             |                              |                                  |              |                 |                          | Stickers in net contract |                              |  |  |
|                       |             |                              |                                  |              |                 |                          |                          |                              |  |  |
|                       |             |                              |                                  |              |                 |                          |                          |                              |  |  |
|                       |             |                              |                                  |              |                 |                          |                          |                              |  |  |

# **7.** Vervolgens zal Kiwa de stickers voor u bestellen.

Deze worden rechtstreeks geleverd vanaf onze leverancier.

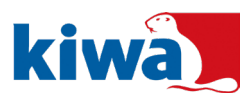

#### © 2024 Kiwa N.V.

Alle rechten voorbehouden. Niets uit deze uitgave mag worden verveelvoudigd, opgeslagen in een geautomatiseerd gegevensbestand, of openbaar gemaakt, in enige vorm of op enige wijze, hetzij elektronisch, mechanisch, door fotokopieën, opnamen, of enig andere manier, zonder voorafgaande schriftelijke toestemming van de uitgever.

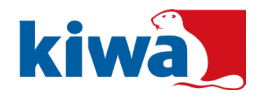